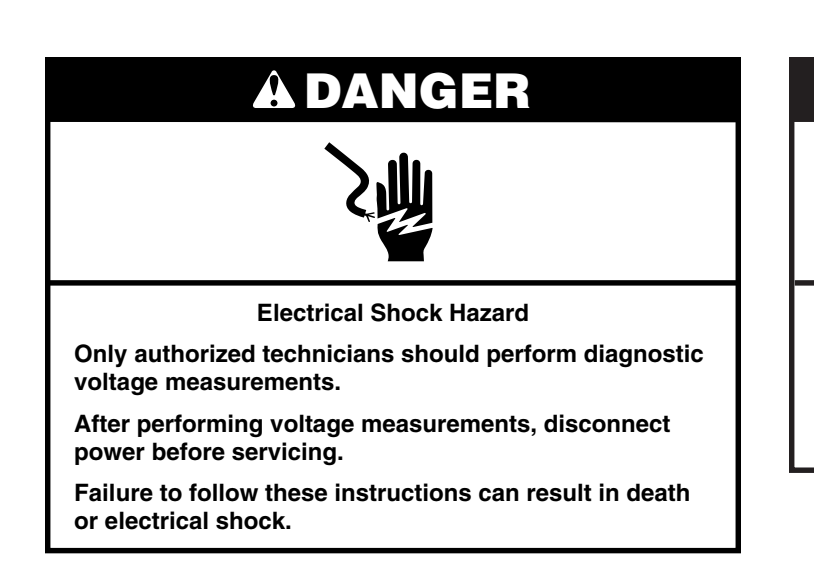

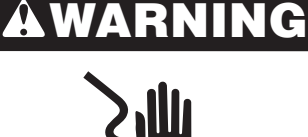

Electrical Shock Hazard

Disconnect power before servicing.

Replace all parts and panels before operating.

Failure to do so can result in death or electrical shock.

#### **Voltage Measurement Safety Information**

When performing live voltage measurements, you must do the following:

- Verify the controls are in the off position so that the appliance does not start when energized.
- Allow enough space to perform the voltage measurements without obstructions.
- Keep other people a safe distance away from the appliance to prevent potential injury.
- Always use the proper testing equipment.
- After voltage measurements, always disconnect power before servicing.

IMPORTANT: The following operations are allowed only during the first 5 minutes after the power cycle.

| Step<br>No. | Keypad Pressed                                                                | Setting | Control<br>Display | Diagnostics Mode Operation Descriptions                                                     |
|-------------|-------------------------------------------------------------------------------|---------|--------------------|---------------------------------------------------------------------------------------------|
| 1           | Press the timer "+" and "-" keys (see image below) in the following sequence: | 1st     | "CO"               | Configuration mode                                                                          |
|             | - > + > - > + > OK\Key Lock                                                   |         |                    |                                                                                             |
| 2           | Press the timer "+" and "-" keys to scroll                                    | 2nd     | "FS"               | Failure Show                                                                                |
|             | "OK/Key Lock" to confirm.                                                     | 3rd     | "DE"               | Delete Failure                                                                              |
|             | ON<br>OFF     -     +     Booster       ON<br>OFF     -     +     Booster     |         | AUTO               | OK<br>KeyLock     ON<br>OFF     -     +     Booster       ON<br>OFF     -     +     Booster |
|             | ON<br>OFF     —     +     Booster       ON<br>OFF     —     +     Booster     |         | AUTO<br>ner<br>+   | OK     ON                                                                                   |

**3** Once any one of the modes "CO", "FS" or "DE" is selected, it is possible to operate them or to exit them, and return to the Idle screen, by pressing any one of the ON/OFF buttons. The system also automatically returns to the Idle screen if no button is pressed for 60 seconds.

To Complete configuration procedure:

#### SW Configuration:

q

| COMMERCIAL CODE | SW Configuration |
|-----------------|------------------|
| WCI55US4JB      | 53               |
| UCIG245KBL      | 53               |
| WCI55US0JB      | 54               |
| WCI55US0JS      | 54               |
| JIC4324KB       | 55               |
|                 |                  |

1. Enter in Configuration mode (CO), the digits of the top left and top right zones display "0" and "0".

|    | — | + | Booster | AUTO | ОК      | ON<br>OFF | ] [- | + | Booster | . [] |
|----|---|---|---------|------|---------|-----------|------|---|---------|------|
| ON | _ | + | Booster | ○    | 1 3 sec | ON<br>OFF | ] [- | + | Booster |      |

- 2. The number displayed on the top left and top right zones represents the number of the configuration: the left digit represents the tenths, the right digit represents the units. E.g. "3", "5", is configuration number 35.
- 3. The numbers of the tenths and of the units are selected separately. The number selected is indicated by the SELECTION DOT. The digit with the selection dot ON is the digit selected. One only digit at a time can be selected.

#### □ \_\_\_\_\_ SELECTION DOT

- 4. When one of digit of the tenths or the units is selected, its value can be selected from 0 to 9 by using the "+" and "-" button of the timer.
- 5. In order to change the digit selected, press any one of the "-" or "+" buttons of the top left or top right zone. By pressing "+" or "-" of the top left zone the tenths digit will be selected; by pressing "+" or "-" of the top right zone the units digit will be selected.

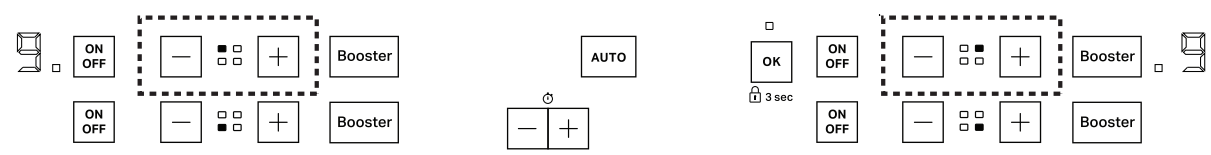

- 6. Once the proper configuration number has been selected and visually by the timer digits, press "KEY LOCK" to confirm.
- 7. After that, the HMI starts the configuration of itself and the IPCs of the system (2 or 3 IPCs depending on the system configuration).
- 8. If the system configuration is completed:
  - Successfully (i.e all boards correctly configured) then the HMI resets;
  - Not successfully (i.e one or more boards not correctly configured) then the HMI generates the ERROR feedback.
  - In case of error, turn off the system for at least 30 seconds and then repeat the procedure.

**IMPORTANT:** The following operations are allowed only during the first 5 minutes after the power cycle.

| Step<br>No.                               | Keypad Pressed                                                                      | Setting   | Control Display | Diagnostics Mode Operation Descriptions |
|-------------------------------------------|-------------------------------------------------------------------------------------|-----------|-----------------|-----------------------------------------|
| 1                                         | Press the timer "+" and "-"<br>keys (see image below) in the<br>following sequence: | 1st       | "CO"            | Configuration mode                      |
|                                           | - > + > - > + > Key Lock                                                            |           |                 |                                         |
| 2 Press the keys to s modes at to confirm | Press the timer "+" and "-" keys to scroll the different                            | 2nd       | "FS"            | Failure Show                            |
|                                           | modes and press "Key Lock" to confirm.                                              | 3rd       | "DE"            | Delete Failure                          |
|                                           | ON<br>OFF Auto +                                                                    | ON<br>OFF | • +             | ON<br>OFF Auto +                        |
|                                           | Flexi +                                                                             | Lock      | +               | +                                       |
|                                           | ON<br>OFF Auto —                                                                    |           | Timer           | ON<br>OFF Auto —                        |

3 Once any one of the modes "CO", "FS" or "DE" is selected, it is possible to operate them or to exit them, and return to the Idle screen, by pressing any one of the ON/OFF buttons. The system also automatically returns to the Idle screen if no button is pressed for 60 seconds.

To complete configuration procedure:

SW configuration:

| COMMERCIAL CODE | SW Configuration |
|-----------------|------------------|
| KCIG550JBL      | 01               |
| KCIG550JSS      | 01               |
| JIC4530KB       | 02               |
| JIC4530KS       | 02               |
| KCIG950JBL      | 03               |
| KCIG950JSS      | 03               |
| JIC4930KB       | 04               |
| JIC4930KS       | 04               |
| KCIG556JBL      | 05               |
| KCIG556JSS      | 05               |
| JIC4536KB       | 06               |
| JIC4536KS       | 06               |
| KCIG956JBL      | 03               |
| KCIG956JSS      | 03               |
| JIC4936KB       | 04               |
| JIC4936KS       | 04               |

- 1. Enter in Configuration mode (CO), the number displayed by the two timers represents the number of the configuration, e.g. "3", "5", is configuration number 35.
- 2. To select the requested configuration number, press, "+" button of the timer to increase by one unit, "-" button of the timer to decrease by one unit. It is possible to keep pressed "+" and "-" buttons for automatic increase/decrease.
- 3. Once the proper configuration number has been selected and visualized by the timer digits, press "KEY LOCK" to confirm.
- 4. After that, the HMI starts the configuration of itself and of the IPCs of the system (2 or 3 IPCs depending on the system configuration).
- 5. If the system configuration is completed:
  - Successfully (i.e. all boards correctly configured) then the HMI resets;
  - Not successfully (i.e. one or more boards not correctly configured) then the HMI generates the ERROR feedback.
  - In case of error turn off the system for at least 30 seconds and then repeat the procedure.

#### Failure/Error Display Codes

| DISPLAY CODE | DESCRIPTION                                                                  | POSSIBLE CAUSES                                                                                                    | SOLUTION                                                                                                    |
|--------------|------------------------------------------------------------------------------|----------------------------------------------------------------------------------------------------|----------------------------------------------------------------------------------------------------|
| F0E1         | Cookware is detected<br>but it is not compatible<br>with requested operation | The cookware is not well positioned on the cooking zone, or it is not compatible with one or more cooking zones.                                                                                                    | Press On/Off button twice to remove the F0E1 code and restore the functionality of the cooking zone. Then, try to use the cookware with a different cooking zone, or use different cookware.                                                                                                    |
| F0E2         | Main relay stuck closed                                                      | Main relay is stucked to close<br>position and cannot get open.                                                                                                    | <ol> <li>Unplug cooktop or disconnect power</li> <li>Remove the glass to access the inside of the cooktop.</li> <li>Replace IPC Replace all parts and panels before operating.</li> <li>Reassemble the product</li> <li>Plug in cooktop or reconnect power.</li> <li>Make sure to configure again the product before to verify operation accessing to Configuration Menu and set the correct configuration number.</li> <li>Verify operation is normal.</li> </ol>                                                                                                    |
| F0E4         | Inverter under current                                                       | Coil not connected                                                                                                    | <ol> <li>Unplug cooktop or disconnect power</li> <li>Remove the glass to access the inside of the cooktop.</li> <li>Check for coil connection:         <ul> <li>If Coil connection is broken, replace coil</li> <li>If Coil connection is ok, replace IPC Replace all parts and panels before operating.</li> </ul> </li> <li>Reassemble the product</li> <li>Plug in cooktop or reconnect power.</li> <li>Make sure to configure again the product before to verify operation accessing to Configuration Menu and set the correct configuration number.</li> <li>Verify operation is normal.</li> </ol>                                                 |
| F0E6         | Product supply error                                                         | <ul> <li>Fuse track action</li> <li>Mains line frequency</li> <li>Vbus undervoltage</li> <li>Vbus overvoltage</li> <li>Vbus stability</li> <li>15 V supply dropped</li> <li>ADC self-diagnostics failure</li> </ul> | <ul> <li>Check the frequency of the phase connected to the IPC. If the frequency is not (60 +/- 2) Hz problem might not be in the appliance. If frequency is ok:</li> <li>1. Unplug cooktop or disconnect power</li> <li>2. Remove the glass to access the inside of the cooktop.</li> <li>3. Replace IPC Replace all parts and panels before operating.</li> <li>4. Reassemble the product</li> <li>5. Plug in cooktop or reconnect power.</li> <li>6. Make sure to configure again the product before to verify operation accessing to Configuration Menu and set the correct configuration number.</li> <li>7. Verify operation is normal.</li> </ul> |
| F0E7         | Wrong power cord<br>connection                                               | The power supply connection is<br>not exactly as indicated in "MAKE<br>ELECTRICAL CONNECTION"<br>section in the Installation<br>Instructions.                                                                       | Adjust the power supply connection according to<br>"MAKE ELECTRICAL CONNECTION" section in<br>the Installation Instructions.                                                                                                    |

#### Failure/Error Display Codes

| DISPLAY CODE | DESCRIPTION                                                                                            | POSSIBLE CAUSES                                           | SOLUTION                                                                                                    |
|--------------|----------------------------------------------------------------------------------------------------|-----------------------------------------------------------|----------------------------------------------------------------------------------------------------|
| F0E8         | Wrong IPC configuration                                                                                | IPC replaced and not<br>re-configured                     | <ul> <li>Follow "Parts configuration" instructions to configure the product If this does not fix:</li> <li>1. Unplug cooktop or disconnect power</li> <li>2. Remove the glass to access the inside of the cooktop.</li> <li>3. Replace IPC Replace all parts and panels before operating.</li> <li>4. Reassemble the product</li> <li>5. Plug in cooktop or reconnect power.</li> <li>6. Make sure to Configure again the product before to verify operation accessing to Configuration Menu and set the correct configuration number.</li> <li>7. Verify operation is normal.</li> </ul>                                                                                                    |
| FOEA         | The control panel<br>switches off because<br>of excessively high<br>temperatures OR Coil<br>NTC short. | The internal temperature of electronic parts is too high. | <ul> <li>Wait for the hob to cool down before using it again.</li> <li>1. Unplug cooktop or disconnect power</li> <li>2. Remove the glass to access the inside of the cooktop.</li> <li>3. Check Coil NTC for short circuit: <ul> <li>If Coil NTC is bad, replace Coil</li> <li>If Coil NTC is OK, replace IPC Replace all parts and panels before operating.</li> </ul> </li> <li>4. Reassemble the product</li> <li>5. Plug in cooktop or reconnect power.</li> <li>6. Make sure to Configure again the product before to verify operation accessing to Configuration number.</li> <li>7. Verify operation is normal.</li> </ul>                                                                                                    |
| F0EC         | Coil NTC open                                                                                          | Coil NTC open                                             | <ul> <li>Wait for the hob to cool down before using it again.</li> <li>1. Unplug cooktop or disconnect power</li> <li>2. Remove the glass to access the inside of the cooktop.</li> <li>3. Check Coil NTC connection: <ul> <li>If NTC is disconnected, reconnect and check if problem still present</li> <li>If NTC is connected but bad, replace Coil</li> <li>If NTC and connection is OK, replace IPC Replace all parts and panels before operating.</li> </ul> </li> <li>4. Reassemble the product</li> <li>5. Plug in cooktop or reconnect power.</li> <li>6. Make sure to Configure again the product before to verify operation accessing to Configuration Menu and set the correct configuration number.</li> <li>7. Verify operation is normal.</li> </ul> |

#### Failure/Error Display Codes

| DISPLAY CODE | DESCRIPTION                    | POSSIBLE CAUSES                                                                                                    | SOLUTION                                                                                                    |
|--------------|--------------------------------|----------------------------------------------------------------------------------------------------|----------------------------------------------------------------------------------------------------|
| F1E1         | Inverter checks failure        | <ul> <li>POSSIBLE CAUSES</li> <li>FPWM output test failed</li> <li>Blue button failure</li> <li>NTC stuck</li> <li>Coil NTC short</li> <li>IGBT NTC short</li> <li>IGBT NTC open</li> <li>PWM gate driver fault</li> <li>Main relay stuck open</li> <li>PWM output short test failed</li> </ul> | <ul> <li>SOLUTION</li> <li>Wait for the hob to cool down before using it again.</li> <li>1. Unplug cooktop or disconnect power</li> <li>2. Remove the glass to access the inside of the cooktop</li> <li>3. Check Coil NTC for short circuit: <ul> <li>If Coil NTC is bad, replace Coil</li> <li>If Coil NTC is OK, replace IPC Replace all parts and panels before operating.</li> </ul> </li> <li>4. Reassemble the product</li> <li>5. Plug in cooktop or reconnect power.</li> <li>6. Make sure to configure again the product before to verify operation accessing to Configuration menu and set the correct configuration number.</li> <li>7. Verify operation is normal</li> </ul>                                                                                                    |
| F6E1         | Communication error            | IIPC, HMI or wiring are damaged                                                                                                    | <ol> <li>Verify operation is normal.</li> <li>Unplug cooktop or disconnect power</li> <li>Remove the glass to access the inside of the cooktop.</li> <li>Check communication harness/wires are well connected in the related connectors.</li> <li>If this does not fix the appliance then:         <ul> <li>Replace the HMI with new one</li> <li>If problem still present replace also IPC</li> <li>Unplug cooktop or disconnect power</li> </ul> </li> <li>Remove the glass to access the inside of the cooktop</li> <li>Check for faulty HMI or IPC:         <ul> <li>Replace the HMI with new one</li> <li>Make sure to configure again the product before to verify operation accessing to Configuration menu and set the correct configuration number.</li> <li>If problem still present replace also IPC Replace all parts and panels before operating.</li> </ul> </li> <li>Reassemble the product</li> <li>Plug in cooktop or reconnect power.</li> <li>Make sure to configure again the product before to verify operation accessing to Configuration number.</li> <li>Varify approximation accessing to configuration number.</li> </ol> |
| F7E5/F7E6    | Fan speed error/Fan<br>blocked | Fan may be clogged or<br>obstructed                                                                                                    | <ol> <li>Unplug cooktop or disconnect power</li> <li>Remove the glass to access the inside of the cooktop</li> <li>Check if fan can rotate properly, if this is ok then:         <ul> <li>Replace the fan, if this is not fixing then;</li> <li>Replace IPC</li> </ul> </li> <li>Replace all parts and panels before operating.</li> <li>Reassemble the product</li> <li>Plug in cooktop or reconnect power.</li> <li>Make sure to Configure again the product before to verify operation accessing to Configuration Menu and set the correct configuration number.</li> <li>Verify operation is normal.</li> </ol>                                                                                                    |

For patent information, please see Pat. www.patent-listing.com

W11362962A NOTE: This sheet contains important Technical Service Data. FOR SERVICE TECHNICIAN ONLY DO NOT REMOVE OR DESTROY

W11362962A ©2020 All rights reserved. Used under license in Canada.

04/20 FOR SERVICE TECHNICIAN'S USE ONLY

#### À L'USAGE EXCLUSIF DU TECHNICIEN DE MAINTENANCE Manuel technique

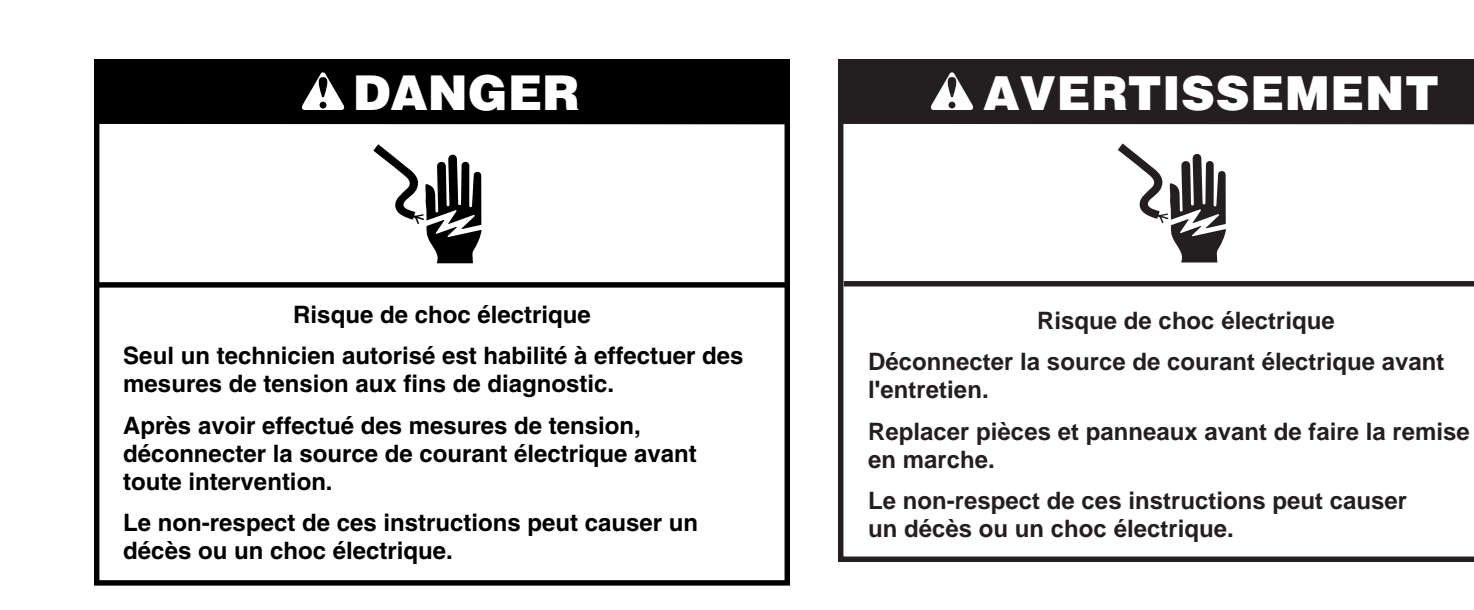

#### Mesures de tension - Information de sécurité

Lors des mesures de tension, observer les précautions suivantes :

- Vérifier que les commandes sont à la position d'arrêt afin que l'appareil ne se mette pas en marche lors de la mise sous tension.
- Ménager un espace adéquat libre de toute obstruction pour l'exécution des mesures de tension.
- Maintenir toute personne présente à distance de l'appareil pour éviter tout risque de blessure.
- Toujours utiliser les instruments et outils de test appropriés.
- Après les mesures de tension, veiller à toujours déconnecter la source de courant électrique avant toute intervention.

IMPORTANT : Les opérations suivantes ne sont permises que pendant les cinq premières minutes suivant la mise sous tension.

| Étape<br>nº | Touche à utiliser                                                                                               | Réglage         | Affichage des<br>commandes | Description de l'opération du mode<br>de diagnostic |
|-------------|----------------------------------------------------------------------------------------------------|-----------------|----------------------------|-----------------------------------------------------|
| 1           | Appuyer sur les touches « + » et « - » de la minuterie<br>(voir illustration ci-dessous) dans l'ordre suivant : | 1 <sup>er</sup> | « CO »                     | Mode de configuration                               |
|             | ->+>->+>OK\Key Lock (verrouillage des touches)                                                                  |                 |                            |                                                     |
| 2           | 2 Appuyer sur les touches « + » et « - » de la minuterie                                                        |                 | « FS »                     | Afficher Anomalie                                   |
|             | sur la touche « OK/Key Lock » (verrouillage des touches) pour confirmer.                                        | 3 <sup>e</sup>  | « DE »                     | Supprimer Anomalie                                  |
|             |                                                                                                    |                 |                            | ······                                              |
|             | ON OFF - H Booster                                                                                              |                 | Αυτο                       | OK<br>KeyLock OFF — + Booster                       |
|             | ON<br>OFF — + Booster                                                                                           |                 | her<br>+                   | ON<br>OFF – + Booster                               |

3 Une fois que l'un des modes « CO », « FS » ou « DE » est sélectionné, il est possible de l'utiliser ou de le quitter, et de revenir à l'écran de veille, en appuyant sur n'importe quel bouton ON/OFF (marche/arrêt). Le système revient aussi automatiquement à l'écran de veille si on n'appuie sur aucun bouton pendant 60 secondes.

Pour achever la procédure de configuration :

Configuration du logiciel :

| CODE DE COMMERCE | Configuration du logiciel |
|------------------|---------------------------|
| WCI55US4JB       | 53                        |
| UCIG245KBL       | 53                        |
| WCI55US0JB       | 54                        |
| WCI55US0JS       | 54                        |
| JIC4324KB        | 55                        |

1. Accéder au mode de configuration (CO), le chiffre « 0 » s'affiche en haut à gauche et en haut à droite des zones respectives.

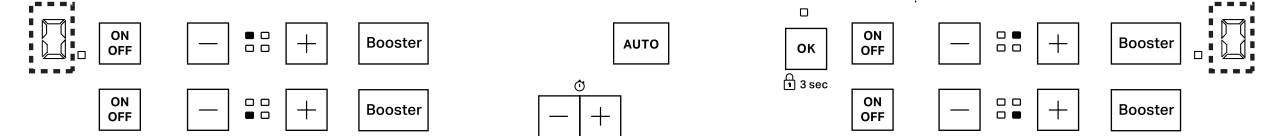

- 2. Le chiffre affiché en haut à gauche et en haut à droite des zones respectives représente le numéro de la configuration : le chiffre de gauche représente les dizaines, le chiffre de droite les unités. p.ex. « 3 », « 5 » correspond au numéro de configuration 35.
- 3. Les chiffres correspondant aux dizaines et aux unités sont sélectionnés séparément. Le numéro sélectionné est indiqué par le POINT DE SÉLECTION. Le chiffre indiqué par le point de sélection représente le chiffre sélectionné. Un seul chiffre peut être sélectionné à la fois.

SELECTION DOT

- Lorsque le chiffre des dizaines ou des unités est sélectionné, sa valeur peut être réglée entre 0 et 9 en utilisant la touche « + » ou « - » de la minuterie.
- 5. Afin de modifier le chiffre sélectionné, appuyer sur les touches « + » et « » situées en haut à gauche ou à droite des zones respectives. Appuyer sur la touche « + » ou « » en haut à gauche pour sélectionner les dizaines. Appuyer sur la touche « + » ou « » en haut à droite pour sélectionner les unités.

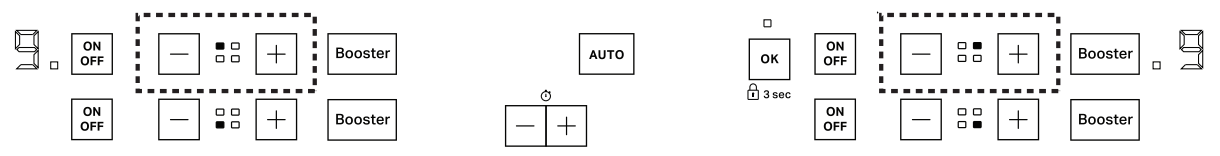

- 6. Une fois le bon numéro de configuration sélectionné, et affiché par les chiffres de la minuterie, appuyer sur la touche « KEY LOCK » (verrouillage des touches) pour confirmer.
- 7. Après cela, l'IHM démarre sa propre configuration et celle de l'IPC du système (2 ou 3 IPC en fonction de la configuration du système).
  8. Si la configuration du système s'est terminée :
  - avec succès (c.-à-d. toutes les cartes sont correctement configurées) l'IHM se réinitialise
  - sans succès (c.-à-d. une ou plusieurs cartes ne sont pas correctement configurées), l'IHM génère le message d'erreur (ERROR).

En cas d'erreur, mettre le système hors tension pendant au moins 30 secondes, puis répéter la procédure.

IMPORTANT : Les opérations suivantes ne sont permises que pendant les cinq premières minutes suivant la mise sous tension.

| Étape<br>nº | Touche à utiliser                                                                                                   | Réglage        | Affichage des<br>commandes | Description de l'opération du mode de diagnostic |
|-------------|----------------------------------------------------------------------------------------------------|----------------|----------------------------|--------------------------------------------------|
| 1           | Appuyer sur les touches « + » et « - »<br>de la minuterie (voir illustration ci-<br>dessous) dans l'ordre suivant : | 1 er           | « CO »                     | Mode de configuration                            |
|             | - > + > - > + > Key Lock (verrouillage des touches)                                                                 |                |                            |                                                  |
| 2           | Appuyer sur les touches « + » et « - »<br>de la minuterie pour naviguer parmi                                       | 2 <sup>e</sup> | « FS »                     | Afficher Anomalie                                |
|             | les différents modes et appuyer sur<br>la touche « Key Lock » (verrouillage<br>des touches) pour confirmer.         | 3 <sup>e</sup> | « DE »                     | Supprimer Anomalie                               |
|             | OR Auto +                                                                                                    | ON<br>OFF      | Auto +                     | ON<br>OFF Auto +                                 |
|             | Flext +                                                                                                    | Key<br>Lock    | <u>+</u>                   |                                                  |
|             | ON<br>OFF Auto —                                                                                                    |                | L —<br>Timer               | ON<br>OFF Auto —                                 |

3 Une fois que l'un des modes « CO », « FS » ou « DE » est sélectionné, il est possible de l'utiliser ou de le quitter, et de revenir à l'écran de veille, en appuyant sur n'importe quel bouton ON/OFF (marche/arrêt). Le système revient aussi automatiquement à l'écran de veille si on n'appuie sur aucun bouton pendant 60 secondes.

Pour achever la procédure de configuration :

Configuration du logiciel :

| CODE DE COMMERCE | Configuration du logiciel |
|------------------|---------------------------|
| KCIG550JBL       | 01                        |
| KCIG550JSS       | 01                        |
| JIC4530KB        | 02                        |
| JIC4530KS        | 02                        |
| KCIG950JBL       | 03                        |
| KCIG950JSS       | 03                        |
| JIC4930KB        | 04                        |
| JIC4930KS        | 04                        |
| KCIG556JBL       | 05                        |
| KCIG556JSS       | 05                        |
| JIC4536KB        | 06                        |
| JIC4536KS        | 06                        |
| KCIG956JBL       | 03                        |
| KCIG956JSS       | 03                        |
| JIC4936KB        | 04                        |
| JIC4936KS        | 04                        |

- 1. Accéder au mode de configuration (CO), le chiffre affiché par les deux minuteries représente le numéro de la configuration, p.ex. « 3 », « 5 » correspond au numéro de configuration 35.
- Pour sélectionner le numéro de configuration requis, appuyer sur la touche « + » de la minuterie pour augmenter d'une unité ou sur la touche « - » pour diminuer d'une unité. Il est possible de maintenir les touches « + » et « - » enfoncées pour une augmentation/ diminution automatique.
- 3. Une fois le bon numéro de configuration sélectionné, et affiché par les chiffres de la minuterie, appuyer sur la touche « KEY LOCK » (verrouillage des touches) pour confirmer.
- 4. Après cela, l'IHM démarre sa propre configuration et celle de l'IPC du système (2 ou 3 IPC en fonction de la configuration du système).
  5. Si la configuration du système s'est terminée :
  - avec succès (c.-à-d. toutes les cartes sont correctement configurées) l'IHM se réinitialise
  - sans succès (c.-à-d. une ou plusieurs cartes ne sont pas correctement configurées), l'IHM génère le message d'erreur (ERROR).
  - En cas d'erreur mettre le système hors tension pendant au moins 30 secondes, puis répéter la procédure.

Codes de défaillance/d'erreur présentés sur l'afficheur CODE AFFICHÉ DESCRIPTION **CAUSES POSSIBLES** SOLUTION F0E1 Un ustensile de L'ustensile de cuisson n'est Appuyer sur le bouton On/Off (marche/arrêt) pour cuisson a été détecté, pas bien positionné sur la supprimer le code F0E1 et rétablir le fonctionnement mais il n'est pas zone de cuisson ou il n'est pas de la zone de cuisson. Essaver ensuite d'utiliser compatible avec compatible avec une ou plusieurs l'ustensile de cuisson sur une zone de cuisson l'opération demandée des zones de cuisson différente ou d'utiliser un ustensile de cuisson différent. Le relais principal est Le relais principal est coincé en Débrancher la table de cuisson ou déconnecter F0E2 1. position fermée et ne peut être coincé en position la source de courant électrique. fermée ouvert. 2. Retirer le verre pour accéder à l'intérieur de la table de cuisson. 3. Remplacer l'IPC. Replacer pièces et panneaux avant de faire la mise en marche. 4. Réassembler le produit. 5. Brancher la table de cuisson ou reconnecter la source de courant électrique. 6. S'assurer de configurer de nouveau le produit avant de vérifier le fonctionnement en accédant au menu Configuration, et régler le numéro de configuration correct. 7. Vérifier que le fonctionnement est normal. F0E4 L'onduleur est La bobine n'est pas branchée 1. Débrancher la table de cuisson ou déconnecter sous-alimenté la source de courant électrique. 2. Retirer le verre pour accéder à l'intérieur de la table de cuisson. 3. Vérifier le raccordement de la bobine : Si le raccordement de la bobine est brisé. remplacer la bobine Si le raccordement de la bobine est bon, remplacer l'IPC Replacer pièces et panneaux avant de faire la mise en marche. 4. Réassembler le produit. 5. Brancher la table de cuisson ou reconnecter la

|      |                                                     |                                                                                                    | <ul> <li>source de courant électrique.</li> <li>S'assurer de configurer de nouveau le produit<br/>avant de vérifier le fonctionnement en accédant<br/>au menu Configuration, et régler le numéro de<br/>configuration correct.</li> <li>Vérifier que le fonctionnement est normal.</li> </ul>                                                                                                    |
|------|-----------------------------------------------------|----------------------------------------------------------------------------------------------------|----------------------------------------------------------------------------------------------------|
| F0E6 | Erreur d'alimentation<br>du produit                 | <ul> <li>Action du conducteur de fusible</li> <li>Fréquence de ligne principale</li> <li>Sous-tension du Vbus</li> <li>Surtension du Vbus</li> <li>Stabilité du Vbus</li> <li>Chute de l'alimentation 15 V</li> <li>Défaillance de l'autodiagnostic ADC</li> </ul> | <ul> <li>Vérifier la fréquence de la phase connectée à l'IPC. Si la fréquence n'est pas de (60 +/- 2) Hz, le problème pourrait ne pas être relié à l'appareil. Si la fréquence est bonne :</li> <li>1. Débrancher la table de cuisson ou déconnecter la source de courant électrique.</li> <li>2. Retirer le verre pour accéder à l'intérieur de la table de cuisson.</li> <li>3. Remplacer l'IPC. Replacer pièces et panneaux avant de faire la mise en marche.</li> <li>4. Réassembler le produit.</li> <li>5. Brancher la table de cuisson ou reconnecter la source de courant électrique.</li> <li>6. S'assurer de configurer de nouveau le produit avant de vérifier le fonctionnement en accédant au menu Configuration, et régler le numéro de configuration correct.</li> <li>7. Vérifier que le fonctionnement est normal.</li> </ul> |
| F0E7 | Branchement d'un<br>mauvais câble<br>d'alimentation | Le câble d'alimentation utilisé ne<br>correspond pas exactement à ce<br>qui est indiqué dans la section<br>« RACCORDEMENT ÉLECTRIQUE »<br>des instructions d'installation.                                                                                         | Modifier le raccordement de l'alimentation électrique<br>pour qu'il respecte la section « RACCORDEMENT<br>ÉLECTRIQUE » des instructions d'installation.                                                                                                    |

Codes de défaillance/d'erreur présentés sur l'afficheur

| CODE AFFICHÉ | DESCRIPTION                                                        | CAUSES POSSIBLES                                            | SOLUTION                                                                                                    |
|--------------|--------------------------------------------------------------------|-------------------------------------------------------------|----------------------------------------------------------------------------------------------------|
| F0E8         | Mauvaise<br>configuration de l'IPC                                 | L'IPC a été remplacé, mais pas<br>configuré                 | Suivre les instructions « Configuration des pièces »<br>pour configurer le produit.<br>Si cette procédure ne règle pas le problème :                                           |
|              |                                                                    |                                                             | 1. Débrancher la table de cuisson ou déconnecter la source de courant électrique.                                                                                              |
|              |                                                                    |                                                             | 2. Retirer le verre pour accéder à l'intérieur de la table de cuisson.                                                                                                    |
|              |                                                                    |                                                             | <b>3.</b> Remplacer l'IPC<br>Replacer pièces et panneaux avant de faire la<br>mise en marche.                                                                                  |
|              |                                                                    |                                                             | 4. Réassembler le produit.                                                                                                    |
|              |                                                                    |                                                             | <b>5.</b> Brancher la table de cuisson ou reconnecter la source de courant électrique.                                                                                         |
|              |                                                                    |                                                             | 6. S'assurer de configurer de nouveau le produit<br>avant de vérifier le fonctionnement en accédant<br>au menu Configuration, et régler le numéro de<br>configuration correct. |
|              |                                                                    |                                                             | 7. Vérifier que le fonctionnement est normal.                                                                                                    |
| FOEA         | Le panneau de commandes                                            | La température interne des<br>pièces électroniques est trop | Attendre que la plaque de cuisson refroidisse avant de l'utiliser de nouveau.                                                                                                  |
|              | s'éteint en raison<br>d'une température                            | élevée.                                                     | <b>1.</b> Débrancher la table de cuisson ou déconnecter la source de courant électrique.                                                                                       |
|              | excessivement élevée<br>OU d'un court-circuit<br>de la bobine NTC. |                                                             | 2. Retirer le verre pour accéder à l'intérieur de la table de cuisson.                                                                                                    |
|              |                                                                    |                                                             | <b>3.</b> Vérifier qu'il n'y a pas de court-circuit à la bobine NTC :                                                                                                    |
|              |                                                                    |                                                             | <ul> <li>Si la bobine NTC est défaillante, remplacer la bobine</li> </ul>                                                                                                    |
|              |                                                                    |                                                             | ■ Si la bobine NTC est bonne, remplacer l'IPC                                                                                                    |
|              |                                                                    |                                                             | Replacer pièces et panneaux avant de faire la mise en marche.                                                                                                    |
|              |                                                                    |                                                             | 4. Réassembler le produit.                                                                                                    |
|              |                                                                    |                                                             | 5. Brancher la table de cuisson ou reconnecter la source de courant électrique.                                                                                                |
|              |                                                                    |                                                             | 6. S'assurer de configurer de nouveau le produit<br>avant de vérifier le fonctionnement en accédant<br>au menu Configuration, et régler le numéro de<br>configuration correct. |
|              |                                                                    |                                                             | 7. Vérifier que le fonctionnement est normal.                                                                                                    |
| F0EC         | Bobine NTC ouverte                                                 | Bobine NTC ouverte                                          | Attendre que la plaque de cuisson refroidisse avant de l'utiliser de nouveau.                                                                                                  |
|              |                                                                    |                                                             | 1. Débrancher la table de cuisson ou déconnecter la source de courant électrique.                                                                                              |
|              |                                                                    |                                                             | 2. Retirer le verre pour accéder à l'intérieur de la table de cuisson.                                                                                                    |
|              |                                                                    |                                                             | 3. Vérifier la connexion de la bobine NTC :                                                                                                    |
|              |                                                                    |                                                             | <ul> <li>Si le NIC est debranche, le rebrancher et<br/>vérifier si le problème persiste</li> </ul>                                                                             |
|              |                                                                    |                                                             | <ul> <li>Si le NTC est connecté, mais défectueux,<br/>remplacer la bobine</li> </ul>                                                                                           |
|              |                                                                    |                                                             | <ul> <li>Si le NTC et les connexions sont bons,<br/>remplacer l'IPC</li> </ul>                                                                                                 |
|              |                                                                    |                                                             | Replacer pièces et panneaux avant de faire la mise en marche.                                                                                                    |
|              |                                                                    |                                                             | 4. Réassembler le produit.                                                                                                    |
|              |                                                                    |                                                             | 5. Brancher la table de cuisson ou reconnecter la source de courant électrique.                                                                                                |
|              |                                                                    |                                                             | <b>6.</b> S'assurer de configurer de nouveau le produit avant de vérifier le fonctionnement en accédant au menu Configuration, et régler le numéro de configuration correct.   |
|              |                                                                    |                                                             | 7. Vérifier que le fonctionnement est normal.                                                                                                    |

| Codes de defaillance/ à erreur presentes sur l'afficheur |                                      |                                                                                   |                                                          |                                                                                                    |
|----------------------------------------------------------|--------------------------------------|-----------------------------------------------------------------------------------|----------------------------------------------------------|----------------------------------------------------------------------------------------------------|
| CODE AFFICHÉ                                             | DESCRIPTION                          | CAUSES POSSIBLES                                                                  | SOLUTIC                                                  | )N                                                                                                    |
| F1E1                                                     | Défaillance de<br>la vérification de | <ul> <li>Défaillance du test de sortie<br/>FPWM</li> </ul>                        | Attendre<br>de l'utilise                                 | que la plaque de cuisson refroidisse avant<br>er de nouveau.                                                                                            |
|                                                          | l'onduleur                           | <ul> <li>Défaillance du bouton bleu</li> </ul>                                    | 1. Débra                                                 | ancher la table de cuisson ou déconnecter                                                                                                    |
|                                                          |                                      | NTC coincé                                                                        | 2. Retire                                                | er le verre pour accéder à l'intérieur de la                                                                                                    |
|                                                          |                                      | Court-circuit de la bobine NTC                                                    | table                                                    | de cuisson.                                                                                                    |
|                                                          |                                      | <ul> <li>Court-circuit du transistor<br/>bipolaire à grille isolée NTC</li> </ul> | 3. Vérifie<br>NTC :                                      | r qu'il n'y a pas de court-circuit à la bobine                                                                                                    |
|                                                          |                                      | <ul> <li>Transistor bipolaire à grille<br/>isolée NTC ouvert</li> </ul>           | ∎ Si<br>bo                                               | la bobine NTC est défaillante, remplacer la<br>obine                                                                                                    |
|                                                          |                                      | <ul> <li>Défaillance du circuit</li> </ul>                                        | Si                                                       | la bobine NTC est bonne, remplacer l'IPC                                                                                                    |
|                                                          |                                      | d'attaque<br>Relais principal coincé en                                           | Repla<br>mise                                            | cer pièces et panneaux avant de faire la<br>en marche.                                                                                                  |
|                                                          |                                      | position ouverte                                                                  | 4. Réass                                                 | sembler le produit.                                                                                                    |
|                                                          |                                      | <ul> <li>Défaillance du test court de<br/>sortie PWM</li> </ul>                   | 5. Brand<br>sourc                                        | her la table de cuisson ou reconnecter la<br>e de courant électrique.                                                                                   |
|                                                          |                                      |                                                                                   | <ol> <li>S'ass<br/>avant<br/>au me<br/>config</li> </ol> | urer de configurer de nouveau le produit<br>de vérifier le fonctionnement en accédant<br>enu Configuration, et régler le numéro de<br>guration correct. |
|                                                          |                                      |                                                                                   | 7. Vérifie                                               | er que le fonctionnement est normal.                                                                                                    |
| F6E1                                                     | Erreur de communication              | L'IPC, l'IHM ou le câblage est<br>endommagé                                       | <ol> <li>Débra<br/>la sou</li> </ol>                     | ancher la table de cuisson ou déconnecter<br>arce de courant électrique.                                                                                |
|                                                          |                                      |                                                                                   | 2. Retire<br>table                                       | r le verre pour accéder à l'intérieur de la<br>de cuisson.                                                                                              |
|                                                          |                                      |                                                                                   | <ol> <li>Vérifie<br/>comn<br/>conne</li> </ol>           | rr que le faisceau/câblage de<br>nunication est bien branché dans les bons<br>ecteurs.                                                                  |
|                                                          |                                      |                                                                                   | <ol> <li>Si cet<br/>l'appa</li> </ol>                    | te procédure ne règle pas le problème de<br>areil :                                                                                                    |
|                                                          |                                      |                                                                                   | R R                                                      | emplacer l'IHM par une nouvelle                                                                                                    |
|                                                          |                                      |                                                                                   | Si                                                       | le problème persiste, remplacer aussi l'IPC                                                                                                    |
|                                                          |                                      |                                                                                   | <ol> <li>Débra<br/>la sou</li> </ol>                     | ancher la table de cuisson ou déconnecter<br>arce de courant électrique.                                                                                |
|                                                          |                                      |                                                                                   | <ol> <li>Retire table</li> </ol>                         | r le verre pour accéder à l'intérieur de la<br>de cuisson.                                                                                              |
|                                                          |                                      |                                                                                   | 3. Vérifie                                               | r si l'IHM ou l'IPC est défectueux :                                                                                                    |
|                                                          |                                      |                                                                                   | R                                                        | emplacer l'IHM par une nouvelle                                                                                                    |
|                                                          |                                      |                                                                                   | S'ass<br>avant<br>au me<br>config                        | urer de configurer de nouveau le produit<br>de vérifier le fonctionnement en accédant<br>enu Configuration, et régler le numéro de<br>guration correct. |
|                                                          |                                      |                                                                                   | Si                                                       | le problème persiste, remplacer aussi l'IPC                                                                                                    |
|                                                          |                                      |                                                                                   | Repla<br>mise                                            | cer pièces et panneaux avant de faire la<br>en marche.                                                                                                  |
|                                                          |                                      |                                                                                   | 4. Réas                                                  | sembler le produit.                                                                                                    |
|                                                          |                                      |                                                                                   | 5. Brand<br>sourc                                        | her la table de cuisson ou reconnecter la<br>e de courant électrique.                                                                                   |
|                                                          |                                      |                                                                                   | <li>6. S'ass<br/>avant<br/>au me<br/>config</li>         | urer de configurer de nouveau le produit<br>de vérifier le fonctionnement en accédant<br>enu Configuration, et régler le numéro de<br>guration correct. |

dos do dáfailler ce/d'erreur présentés sur l'affich 

7. Vérifier que le fonctionnement est normal.

| CODE AFFICHÉ | DESCRIPTION                      | CAUSES POSSIBLES                 | SOLUTION                                                                                                    |
|--------------|----------------------------------|----------------------------------|----------------------------------------------------------------------------------------------------|
| F7E5/F7E6    | Erreur de vitesse du ventilateur | Le ventilateur peut être obstrué | 1. Débrancher la table de cuisson ou déconnecter<br>la source de courant électrique.                                                                                                    |
|              | coincé                           |                                  | <ol> <li>Retirer le verre pour accéder à l'intérieur de la table de cuisson.</li> </ol>                                                                                                    |
|              |                                  |                                  | <b>3.</b> Vérifier que le ventilateur peut tourner librement, si cette procédure ne règle pas de problème :                                                                                        |
|              |                                  |                                  | <ul> <li>Remplacer le ventilateur, si cette procédure<br/>ne règle pas le problème</li> </ul>                                                                                                    |
|              |                                  |                                  | <ul> <li>Remplacer l'IPC</li> </ul>                                                                                                    |
|              |                                  |                                  | 4. Replacer pièces et panneaux avant de faire la mise en marche.                                                                                                    |
|              |                                  |                                  | 5. Réassembler le produit.                                                                                                    |
|              |                                  |                                  | 6. Brancher la table de cuisson ou reconnecter la source de courant électrique.                                                                                                    |
|              |                                  |                                  | <ol> <li>S'assurer de configurer de nouveau le produit<br/>avant de vérifier le fonctionnement en accédant<br/>au menu Configuration, et régler le numéro de<br/>configuration correct.</li> </ol> |
|              |                                  |                                  | 8. Vérifier que le fonctionnement est normal.                                                                                                    |

Codes de défaillance/d'erreur présentés sur l'afficheur

Pour toute information sur les brevets, consulter le www.patent-listing.com

W11362962A REMARQUE : Cette fiche contient des données techniques importantes À L'USAGE DU TECHNICIEN SEULEMENT, NE PAS ENLEVER OU DÉTRUIRE

W11362962A © 2020 Tous droits réservés. Utilisé sous licence au Canada.

04/20 À L'USAGE EXCLUSIF DU TECHNICIEN DE MAINTENANCE

#### PARA SER USADO ÚNICAMENTE POR TÉCNICOS DE SERVICIO Manual técnico

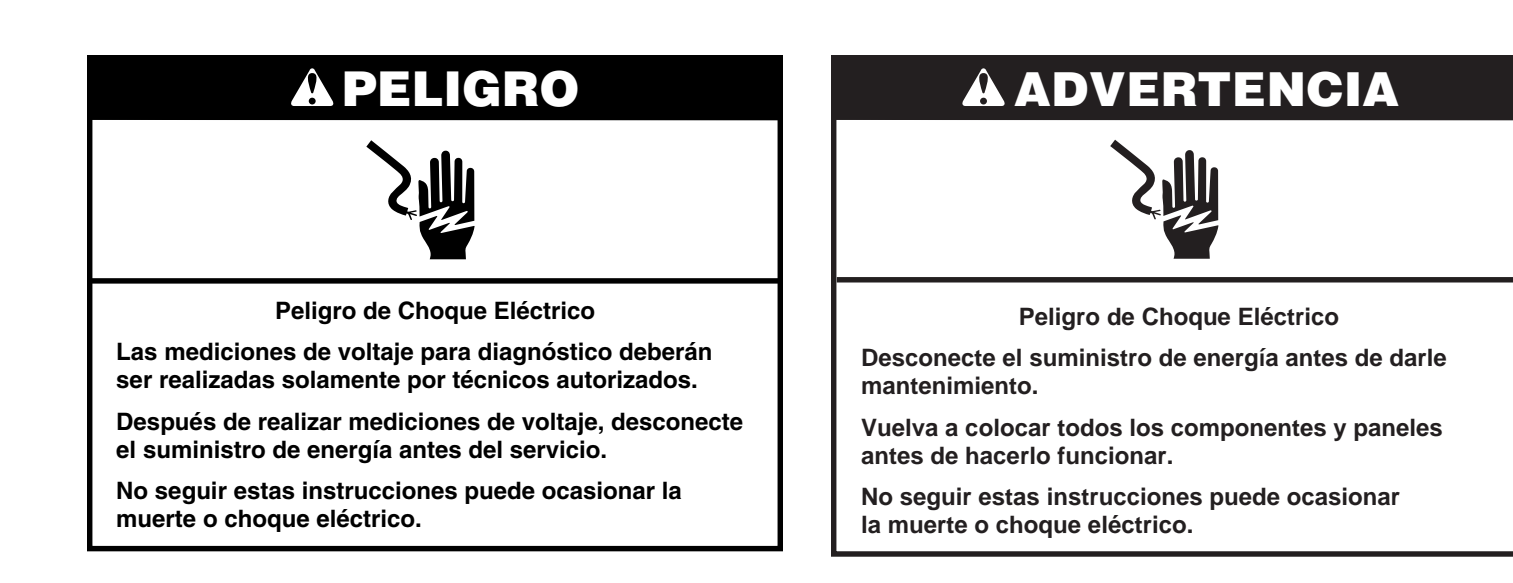

#### Información de seguridad acerca de las mediciones de voltaje

Al realizar mediciones de voltaje, deberá hacer lo siguiente:

- Verifique que los controles estén en la posición de apagado, de modo que el aparato no comience a funcionar cuando se suministre energía.
- Deje suficiente espacio para realizar las mediciones de voltaje sin obstrucciones.
- Mantenga a otras personas a una distancia segura del aparato, para evitar heridas potenciales.
- Use siempre el equipo adecuado para realizar pruebas.
- Después de realizar las mediciones de voltaje, siempre desconecte el suministro de energía antes del servicio.

**IMPORTANTE:** Las siguientes operaciones solo se permiten durante los primeros 5 minutos después de desconectar y conectar de nuevo.

| Paso<br>n.° | Tecla presionada                                                                                                    | Ajuste     | Pantalla<br>de control | Descripciones de funcionamiento del modo<br>de diagnóstico                                   |
|-------------|----------------------------------------------------------------------------------------------------|------------|------------------------|----------------------------------------------------------------------------------------------|
| 1           | Presione las teclas "+" y "-" del<br>Timer (Temporizador) (vea la imagen a<br>continuación) en la siguiente secuencia:      | 1.º        | "CO"                   | Modo de configuración                                                                        |
| 2           | Presione las teclas "+" y "-" del Timer<br>(temporizador) para desplazarse entre<br>los diferentes modos y presione "OK/Key | 2.°<br>3.° | "FS"<br>"DE"           | Muestra de falla<br>Eliminar falla                                                           |
|             | ON       -       +       Booster         ON       -       +       Booster         ON       -       +       Booster          | Timer      | AUTO                   | OK<br>Key Lock     ON<br>OFF     —     +     Booster       ON<br>OFF     —     +     Booster |

3 Una vez que se selecciona alguno de los modos "CO", "FS" o "DE", es posible utilizarlos o salir de ellos y regresar a la pantalla inactiva. Para ello, debe presionar cualquiera de las teclas ON/OFF (encendido/apagado). El sistema regresa automáticamente a la pantalla inactiva si no se presiona ningún botón durante 60 segundos.

Para completar el procedimiento de configuración:

| Confia  | Jración | de | SW: |
|---------|---------|----|-----|
| connige | andoion | au | O   |

| CÓDIGO COMERCIAL | Configuración de SW |
|------------------|---------------------|
| WCI55US4JB       | 53                  |
| UCIG245KBL       | 53                  |
| WCI55US0JB       | 54                  |
| WCI55US0JS       | 54                  |
| JIC4324KB        | 55                  |

1. Ingrese al modo de configuración (CO), los dígitos en las zonas superiores izquierda y derecha muestran "0" y "0".

| ON<br>OFF | + Booster | AUTO | OK OFF               | + | Booster |
|-----------|-----------|------|----------------------|---|---------|
| ON<br>OFF | Booster   | +    | G 3 sec<br>ON<br>OFF | + | Booster |

- 2. El número que se muestra en las zonas superiores izquierda y derecha representa el número de la configuración: el dígito izquierdo representa la decena y el dígito derecho representa las unidades; por ejemplo: "3","5", es la configuración número 35.
- Los números de las decenas y de las unidades se seleccionan de forma separada. El número seleccionado se indica por el PUNTO DE SELECCIÓN. El dígito con el punto de selección ENCENDIDO es el dígito seleccionado. Solo se puede seleccionar de a un dígito por vez.

#### □\_\_\_\_\_ SELECTION DOT

- 4. Cuando uno de los dígitos de las decenas o de las unidades está seleccionado, su valor se puede seleccionar del 0 al 9 mediante los botones "+" y "-" del Timer (Temporizador).
- 5. Para cambiar el dígito seleccionado, presione cualquiera de los botones de "-" o "+" de la zona superior izquierda o derecha. Al presionar "+" o "-" de la zona superior izquierda, se seleccionará el dígito de las decenas; al presionar "+" o "-" de la zona superior derecha, se seleccionará el dígito de las unidades.

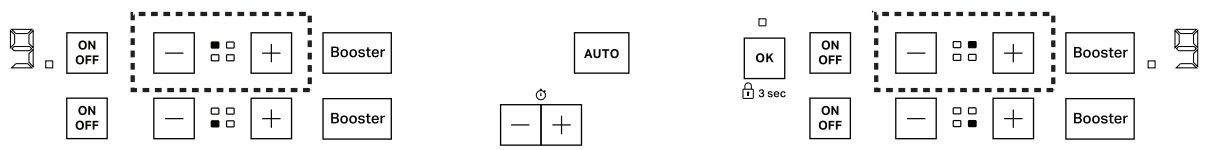

- 6. Una vez que se ha seleccionado el número de configuración adecuado y se lo haya comprobado visualmente mediante los dígitos del Timer (Temporizador), presione "KEY LOCK" (Bloqueo) para confirmar.
- 7. Luego, la HMI comienza su propia configuración y de los IPC del sistema (2 o 3 según la configuración del sistema).
- 8. Si se completa la configuración del sistema:
  - De manera correcta (es decir, todos los tableros configurados correctamente), la HMI se reinicia;
  - De manera incorrecta (es decir, uno o más tableros no se configuraron correctamente), la HMI genera un comentario de ERROR.
  - En caso de error, apague el sistema durante, al menos, 30 segundos y luego repita el procedimiento.

IMPORTANTE: Las siguientes operaciones solo se permiten durante los primeros 5 minutos después de desconectar y conectar de nuevo.

| Paso<br>n.° | Tecla presionada                                                                                                    | Ajuste        | Pantalla de<br>control | Descripciones de funcionamiento del modo<br>de diagnóstico |
|-------------|----------------------------------------------------------------------------------------------------|---------------|------------------------|------------------------------------------------------------|
| 1           | Presione las teclas "+" y "-" del<br>Timer (Temporizador) (vea la imagen a<br>continuación) en la siguiente secuencia: | 1.°           | "CO"                   | Modo de configuración                                      |
|             | - > + > - > + > Key Lock (Bloqueo)                                                                                     |               |                        |                                                            |
| 2           | Presione las teclas "+" y "-" del Timer<br>(Temporizador) para desplazarse entre                                       | 2.°           | "FS"                   | Muestra de falla                                           |
|             | los diferentes modos y presione "Key<br>Lock" (Bloqueo) para confirmar.                                                | 3.°           | "DE"                   | Eliminar falla                                             |
|             | ON<br>OFF Auto +                                                                                                    | ON<br>OFF Aut | • +                    | ON<br>OFF Auto +                                           |
|             | Flexi +                                                                                                    | Lock          | +<br><br>Timer         | 0N Auto —                                                  |
|             |                                                                                                    |               |                        |                                                            |

3 Una vez que se selecciona alguno de los modos "CO", "FS" o "DE", es posible utilizarlos o salir de ellos y regresar a la pantalla inactiva. Para ello, debe presionar cualquiera de las teclas ON/OFF (encendido/apagado). El sistema regresa automáticamente a la pantalla inactiva si no se presiona ningún botón durante 60 segundos.

Para completar el procedimiento de configuración:

Configuración de SW:

| CÓDIGO COMERCIAL | Configuración de SW |
|------------------|---------------------|
| KCIG550JBL       | 01                  |
| KCIG550JSS       | 01                  |
| JIC4530KB        | 02                  |
| JIC4530KS        | 02                  |
| KCIG950JBL       | 03                  |
| KCIG950JSS       | 03                  |
| JIC4930KB        | 04                  |
| JIC4930KS        | 04                  |
| KCIG556JBL       | 05                  |
| KCIG556JSS       | 05                  |
| JIC4536KB        | 06                  |
| JIC4536KS        | 06                  |
| KCIG956JBL       | 03                  |
| KCIG956JSS       | 03                  |
| JIC4936KB        | 04                  |
| JIC4936KS        | 04                  |

- 1. Ingrese al modo de configuración (CO). El número que muestran los dos Timers (Temporizadores) representa el número de configuración, por ejemplo, "3", "5", es el número de configuración 35.
- 2. Para seleccionar el número de configuración requerido, presione el botón "+" del Timer (Temporizador) para aumentar de a una unidad y el botón "-" del Timer (Temporizador) para disminuir de a una unidad. Se puede mantener los botones "+" y "-" presionados para aumentar o disminuir de manera automática.
- 3. Una vez que se ha seleccionado el número de configuración adecuado y lo haya comprobado visualmente mediante los dígitos del Timer (Temporizador), presione "KEY LOCK" (Bloqueo) para confirmar.
- 4. Luego, la HMI comienza su propia configuración y de los IPC del sistema (2 o 3 según la configuración del sistema).
- 5. Si se completa la configuración del sistema:
  - De manera correcta (es decir, todos los tableros configurados correctamente), la HMI se reinicia;
  - De manera incorrecta (es decir, uno o más tableros no se configuraron correctamente), la HMI genera un comentario de ERROR. En caso de error, apague el sistema durante, al menos, 30 segundos y luego repita el procedimiento.

Códigos de falla/error en la pantalla

| CÓDIGO EN<br>LA PANTALLA | DESCRIPCIÓN                                                                                  | CAUSAS POSIBLES                                                                                                    | SOLUCIÓN                                                                                                    |
|--------------------------|----------------------------------------------------------------------------------------------|----------------------------------------------------------------------------------------------------|----------------------------------------------------------------------------------------------------|
| F0E1                     | Se detecta un utensilio<br>de cocina pero no<br>es compatible con la<br>operación solicitada | El utensilio de cocina no está en<br>la posición adecuada en la zona<br>de cocción o no es compatible<br>con una o más zonas de cocción.                                                                                                    | Presione el botón On/Off (Encendido/apagado)<br>para eliminar el código F0E1 y reestablecer la<br>funcionalidad de la zona de cocción Luego, intente<br>utilizar el utensilio de cocina con una zona de cocción<br>diferente o utilice un utensilio de cocina diferente.                                                                                                    |
| F0E2                     | El calentador principal<br>se trabó en la posición<br>de cerrado                             | El calentador principal se trabó<br>en la posición de cerrado y no se<br>puede abrir.                                                                                                    | <ol> <li>Desconecte la cocina o la alimentación</li> <li>Retire el vidrio para acceder al interior de la superficie de cocción.</li> <li>Reemplace el IPC<br/>Vuelva a colocar todas las piezas y paneles antes de ponerlo a funcionar.</li> <li>Vuelva a montar el producto</li> <li>Conecte la cocina o vuelva a conectar la alimentación.</li> <li>Asegúrese de volver a configurar el producto antes para verificar el acceso de la operación al menú de configuración y establezca el número de configuración correcto.</li> <li>Verifique que el funcionamiento sea normal.</li> </ol>                                                                                                    |
| F0E4                     | Inversor con corriente                                                                       | Bobina no conectada                                                                                                    | <ol> <li>Desconecte la cocina o la alimentación</li> <li>Retire el vidrio para acceder al interior de la superficie de cocción.</li> <li>Verifique la conexión de la bobina:         <ul> <li>Si la conexión de la bobina está rota, reemplace la bobina</li> <li>Si la conexión de la bobina está en buen estado, reemplace el IPC</li> <li>Vuelva a colocar todas las piezas y paneles antes de ponerlo a funcionar.</li> </ul> </li> <li>Vuelva a montar el producto</li> <li>Conecte la cocina o vuelva a conectar la alimentación.</li> <li>Asegúrese de volver a configurar el producto antes para verificar el acceso de la operación al menú de configuración y establezca el número de configuración correcto.</li> <li>Verifique que el funcionamiento sea normal.</li> </ol>                                                 |
| F0E6                     | Error de suministro del producto                                                             | <ul> <li>Acción de tope del fusible</li> <li>Frecuencia de la línea del<br/>suministro eléctrico</li> <li>Bajo voltaje de vbus</li> <li>Sobrevoltaje de vbus</li> <li>Estabilidad de vbus</li> <li>Suministro de 15 V caído</li> <li>Falla de autodiagnóstico<br/>del ADC</li> </ul> | <ul> <li>Verifique la frecuencia de la fase conectada al IPC.<br/>Si la frecuencia no es (60 ± 2) Hz, el problema<br/>puede no estar en el electrodoméstico.</li> <li>Si la frecuencia es la correcta: <ol> <li>Desconecte la cocina o la alimentación</li> <li>Retire el vidrio para acceder al interior de la<br/>superficie de cocción.</li> </ol> </li> <li>Reemplace el IPC<br/>Vuelva a colocar todas las piezas y paneles<br/>antes de ponerlo a funcionar.</li> <li>Vuelva a montar el producto</li> <li>Conecte la cocina o vuelva a conectar la<br/>alimentación.</li> <li>Asegúrese de volver a configurar el producto<br/>antes para verificar el acceso de la operación<br/>al menú de configuración y establezca el<br/>número de configuración correcto.</li> <li>Verifique que el funcionamiento sea normal.</li> </ul> |
| F0E7                     | Conexión del cable de<br>alimentación incorrecta                                             | La conexión del suministro<br>eléctrico no está exactamente<br>igual a como se indica en la<br>sección "CÓMO HACER LA<br>CONEXIÓN ELÉCTRICA" en las<br>instrucciones de instalación                                                                                                  | Ajuste la conexión del suministro eléctrico según<br>la sección "CÓMO HACER LA CONEXIÓN<br>ELÉCTRICA" en las instrucciones de instalación.                                                                                                    |

Códigos de falla/error en la pantalla

| CÓDIGO EN<br>LA PANTALLA | DESCRIPCIÓN                                                                                                    | CAUSAS POSIBLES                                                   | SOLUCIÓN                                                                                                    |
|--------------------------|----------------------------------------------------------------------------------------------------|-------------------------------------------------------------------|----------------------------------------------------------------------------------------------------|
| F0E8                     | Configuración de IPC<br>incorrecta                                                                                       | IPC reemplazado sin volver a configurar                           | <ol> <li>Siga las instrucciones en "Configuración de las piezas" para configurar el producto</li> <li>Si esto no se soluciona:         <ol> <li>Desconecte la cocina o la alimentación</li> <li>Retire el vidrio para acceder al interior de la superficie de cocción.</li> <li>Reemplace el IPC Vuelva a colocar todas las piezas y paneles antes de ponerlo a funcionar.</li> <li>Vuelva a montar el producto</li> <li>Conecte la cocina o vuelva a conectar la alimentación.</li> </ol> </li> <li>Asegúrese de volver a configurar el producto antes para verificar el acceso de la operación al menú de configuración y establezca el número de configuración correcto.</li> </ol>                                                                                                    |
|                          |                                                                                                    |                                                                   | 7. Verifique que el funcionamiento sea normal.                                                                                                    |
| FOEA                     | El panel de control<br>se apaga debido<br>a temperaturas<br>extremadamente altas<br>O por corto del NTC<br>de la bobina. | La temperatura interna de las<br>piezas electrónicas es muy alta. | <ul> <li>Espere que el quemador se enfríe antes de utilizarlo de vuelta.</li> <li>1. Desconecte la cocina o la alimentación</li> <li>2. Retire el vidrio para acceder al interior de la superficie de cocción.</li> <li>3. Verifique el NTC de la bobina por cortocircuito: <ul> <li>Si el NTC de la bobina está roto, reemplace la bobina</li> <li>Si el NTC de la bobina está en buen estado, reemplace el IPC</li> <li>Vuelva a colocar todas las piezas y paneles antes de ponerlo a funcionar.</li> </ul> </li> <li>4. Vuelva a montar el producto</li> <li>5. Conecte la cocina o vuelva a conectar la alimentación.</li> <li>6. Asegúrese de volver a configurar el producto antes para verificar el acceso de la operación al menú de configuración correcto.</li> <li>7. Verifique que el funcionamiento sea normal.</li> </ul>                                                                           |
| F0EC                     | NTC de la bobina<br>abierto                                                                                              | NTC de la bobina abierto                                          | <ul> <li>Espere que el quemador se enfríe antes de utilizarlo de vuelta.</li> <li>1. Desconecte la cocina o la alimentación</li> <li>2. Retire el vidrio para acceder al interior de la superficie de cocción.</li> <li>3. Verifique la conexión del NTC de la bobina: <ul> <li>Si el NTC está desconectado, vuelva a conectarlo y compruebe si el problema persiste</li> <li>Si el NTC está conectado pero en mal estado, reemplace la bobina</li> <li>Si la conexión del NTC está bien, reemplace el IPC</li> <li>Vuelva a colocar todas las piezas y paneles antes de ponerlo a funcionar.</li> </ul> </li> <li>4. Vuelva a montar el producto</li> <li>5. Conecte la cocina o vuelva a conectar la alimentación.</li> <li>6. Asegúrese de volver a configurar el producto antes para verificar el acceso de la operación al menú de configuración y establezca el número de configuración correcto.</li> </ul> |

#### Códigos de falla/error en la pantalla

| CÓDIGO EN<br>LA PANTALLA | DESCRIPCIÓN                            | CAUSAS POSIBLES                                                               | SOLUCIÓN                                                                                                    |
|--------------------------|----------------------------------------|-------------------------------------------------------------------------------|----------------------------------------------------------------------------------------------------|
| F1E1                     | Falla de los controles del<br>inversor | <ul> <li>Falla de la prueba de salida<br/>del FPWM</li> </ul>                 | Espere que el quemador se enfríe antes de utilizarlo de vuelta.                                                                                                    |
|                          |                                        | <ul> <li>Falla del botón azul</li> </ul>                                      | 1. Desconecte la cocina o la alimentación                                                                                                    |
|                          |                                        | NTC atascado                                                                  | <ol> <li>Retire el vidrio para acceder al interior de la<br/>superficie de cocción</li> </ol>                                                                                                    |
|                          |                                        | <ul> <li>Corto del NTC de la bobina</li> </ul>                                | 3. Verifique el NTC de la bobina por cortocircuito:                                                                                                    |
|                          |                                        | Corto del NTC de los IGBT                                                     | <ul> <li>Si el NTC de la bobina está roto,</li> </ul>                                                                                                    |
|                          |                                        | NTC de los IGBT abierto                                                       | reemplace la bobina                                                                                                    |
|                          |                                        | <ul> <li>Falla del controlador de<br/>puerta del PWM</li> </ul>               | <ul> <li>Si el NTC de la bobina está en buen<br/>estado, reemplace el IPC</li> </ul>                                                                                                    |
|                          |                                        | <ul> <li>El calentador principal se<br/>trabó en la posición de</li> </ul>    | Vuelva a colocar todas las piezas y paneles<br>antes de ponerlo a funcionar.                                                                                                    |
|                          |                                        | abierto                                                                       | 4. Vuelva a montar el producto                                                                                                    |
|                          |                                        | <ul> <li>Falla de la prueba de salida<br/>de cortocircuito del PWM</li> </ul> | 5. Conecte la cocina o vuelva a conectar la alimentación.                                                                                                    |
|                          |                                        |                                                                               | <ol> <li>Asegúrese de volver a configurar el producto<br/>antes para verificar el acceso de la operación<br/>al menú de configuración y establezca el<br/>número de configuración correcto.</li> </ol> |
|                          |                                        |                                                                               | 7. Verifique que el funcionamiento sea normal.                                                                                                    |
| F6E1                     | Error de comunicación                  | El IPC, la HMI o el cableado<br>están dañados                                 | 1. Desconecte la cocina o la alimentación                                                                                                    |
|                          |                                        |                                                                               | 2. Retire el vidrio para acceder al interior de la superficie de cocción.                                                                                                    |
|                          |                                        |                                                                               | <ol> <li>Verifique que el arnés/los cables de<br/>comunicación estén bien conectados en los<br/>conectores.</li> </ol>                                                                                 |
|                          |                                        |                                                                               | <ol> <li>Si de este modo el electrodoméstico no<br/>funciona,</li> </ol>                                                                                                    |
|                          |                                        |                                                                               | <ul> <li>reemplace la HMI por una nueva</li> </ul>                                                                                                    |
|                          |                                        |                                                                               | <ul> <li>Si el problema persiste, reemplace<br/>también el IPC</li> </ul>                                                                                                    |
|                          |                                        |                                                                               | 1. Desconecte la cocina o la alimentación                                                                                                    |
|                          |                                        |                                                                               | <b>2.</b> Retire el vidrio para acceder al interior de la superficie de cocción                                                                                                    |
|                          |                                        |                                                                               | <ol> <li>Verifique que la HMI o el IPC no estén<br/>defectuosos:</li> </ol>                                                                                                    |
|                          |                                        |                                                                               | reemplace la HMI por una nueva                                                                                                    |
|                          |                                        |                                                                               | Asegurese de volver a configurar el producto<br>antes para verificar el acceso de la operación<br>al menú de configuración y establezca el<br>número de configuración correcto.                        |
|                          |                                        |                                                                               | <ul> <li>Si el problema persiste, reemplace<br/>también el IPC</li> </ul>                                                                                                    |
|                          |                                        |                                                                               | Vuelva a colocar todas las piezas y paneles antes de ponerlo a funcionar.                                                                                                    |
|                          |                                        |                                                                               | 4. Vuelva a montar el producto                                                                                                    |
|                          |                                        |                                                                               | <ol> <li>Conecte la cocina o vuelva a conectar la<br/>alimentación.</li> </ol>                                                                                                    |
|                          |                                        |                                                                               | <ol> <li>Asegúrese de volver a configurar el producto<br/>antes para verificar el acceso de la operación<br/>al menú de configuración y establezca el<br/>número de configuración correcto.</li> </ol> |
|                          |                                        |                                                                               | 7. Verifique que el funcionamiento sea normal.                                                                                                    |

| CÓDIGO EN<br>LA PANTALLA | DESCRIPCIÓN                                                  | CAUSAS POSIBLES                                   | SOLUCIÓN                                                                                                    |
|--------------------------|--------------------------------------------------------------|---------------------------------------------------|----------------------------------------------------------------------------------------------------|
| F7E5/F7E6                | Error de velocidad del<br>ventilador/ventilador<br>bloqueado | El ventilador puede estar<br>atascado u obstruido | 1. Desconecte la cocina o la alimentación                                                                                                    |
|                          |                                                              |                                                   | 2. Retire el vidrio para acceder al interior de la superficie de cocción                                                                                                    |
|                          |                                                              |                                                   | <b>3.</b> Verifique si el ventilador puede girar adecuadamente, si funciona,                                                                                                    |
|                          |                                                              |                                                   | <ul> <li>reemplace el ventilador; si de este modo<br/>no se soluciona,</li> </ul>                                                                                                    |
|                          |                                                              |                                                   | ■ reemplace el IPC                                                                                                    |
|                          |                                                              |                                                   | <b>4.</b> Vuelva a colocar todas las piezas y paneles antes de ponerlo a funcionar.                                                                                                    |
|                          |                                                              |                                                   | 5. Vuelva a montar el producto                                                                                                    |
|                          |                                                              |                                                   | <b>6.</b> Conecte la cocina o vuelva a conectar la alimentación.                                                                                                    |
|                          |                                                              |                                                   | <ol> <li>Asegúrese de volver a configurar el producto<br/>antes para verificar el acceso de la operación<br/>al menú de configuración y establezca el<br/>número de configuración correcto.</li> </ol> |
|                          |                                                              |                                                   | 8. Verifique que el funcionamiento sea normal.                                                                                                    |

Para mayor información sobre patentes, visite Pat. Www.patent-listing.com

W11362962A

NOTA: Esta hoja contiene información importante sobre el servicio técnico. PARA SER USADO ÚNICAMENTE POR TÉCNICOS DE SERVICIO NO QUITAR NI DESTRUIR

W11362962A ©2020 Todos los derechos reservados. Usado bajo licencia en Canadá.

04/20 PARA SER USADO ÚNICAMENTE POR TÉCNICOS DE SERVICIO